# CBS250或350交換機上的TCP和UDP服務設定

## 目標

傳輸控制協定(TCP)和使用者資料包協定(UDP)是網際網路協定簇的核心協定。TCP和UDP都工作於 TCP/IP模型的傳輸層。TCP使用三次握手建立可靠的連線,而UDP不可靠,但比TCP更快。網路裝 置提供一些使用TCP或UDP的服務,以方便裝置的管理。可以根據需要啟用或禁用服務。

TCP和UDP服務資訊顯示在交換機的基於Web的實用程式頁的TCP和UDP服務表中。這些表中顯示 的資訊描述了已啟用的TCP和UDP服務的當前狀態。您可以使用此資訊管理和排除交換機上任何已 啟用的服務的故障。

本文提供如何在Cisco Business 250或350系列交換機上配置TCP和UDP服務的說明。

### 適用裝置 |軟體版本

- CBS250(<u>產品手冊)</u> | 3.0.0.69(下載<u>最新版本)</u>
- CBS350(產品手冊) | 3.0.0.69(下載<u>最新版本)</u>
- CBS350-2X(產品手冊) | 3.0.0.69(下載最新版本)
- CBS350-4X(產品手冊) | 3.0.0.69(下載<u>最新版本)</u>

# 在交換機上配置TCP/UDP服務

### 配置TCP/UDP服務

TCP/UDP Services(TCP/UDP服務)頁面會在裝置上啟用基於TCP或UDP的服務,通常出於安全 原因。按照以下步驟啟用或禁用特定服務:

步驟1.登入到交換機的基於Web的實用程式,然後選擇Security > TCP/UDP Services。

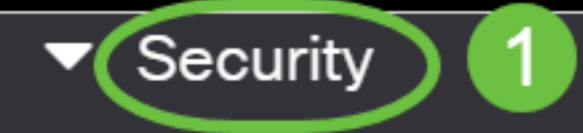

TACACS+ Client

**RADIUS Client** 

RADIUS Server

Password Strength

Mgmt Access Method

Management Access Authentication

- Secure Sensitive Data Management
- SSL Server
- SSH Server

步驟2.選中**Enable** HTTP以啟用交換器上的超文字傳輸通訊協定(HTTP)服務。預設情況下,思科 S系列交換機可通過基於Web的實用程式使用Web瀏覽器進行配置,因此預設情況下會檢查此服務

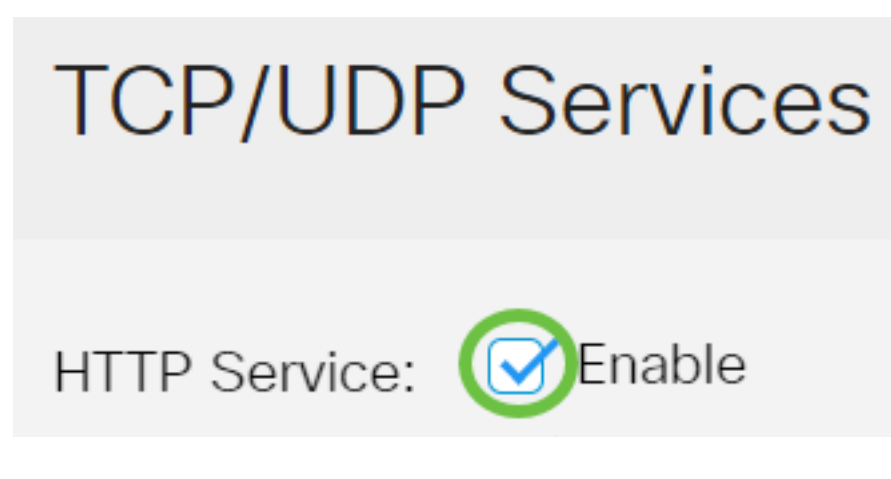

步驟3.檢查**Enable** HTTPS,以在交換器上啟用超文字傳輸通訊協定安全(HTTPS)服務。使用 HTTP的管理員和交換機之間的連線未加密。您可以啟用與安全通訊端層(SSL)通訊協定配合使用的 HTTPS服務,以便管理員使用交換器的組態實用程式建立更安全的Web瀏覽器連線。預設情況下啟 用此服務。

# TCP/UDP Services

HTTP Service: C Enable

步驟4.選中**Enable** SNMP,以在交換器上啟用簡易網路管理通訊協定(SNMP)服務。SNMP是用於管 理和監控網路的應用層協定。為了讓不同的SNMP功能正常工作,您首先需要啟用SNMP服務。

# TCP/UDP Services

HTTP Service: SNMP Service: Enable

步驟5.勾選**Enable** Telnet Service覈取方塊以在交換器上啟用Telnet服務。Telnet是一種網路協定 ,允許通過Internet或LAN通過命令列介面控制裝置。啟用Telnet後,管理員可以使用Telnet客戶端 應用程式配置交換機。但是,由於Telnet消息不加密,因此建議您使用SSH服務。

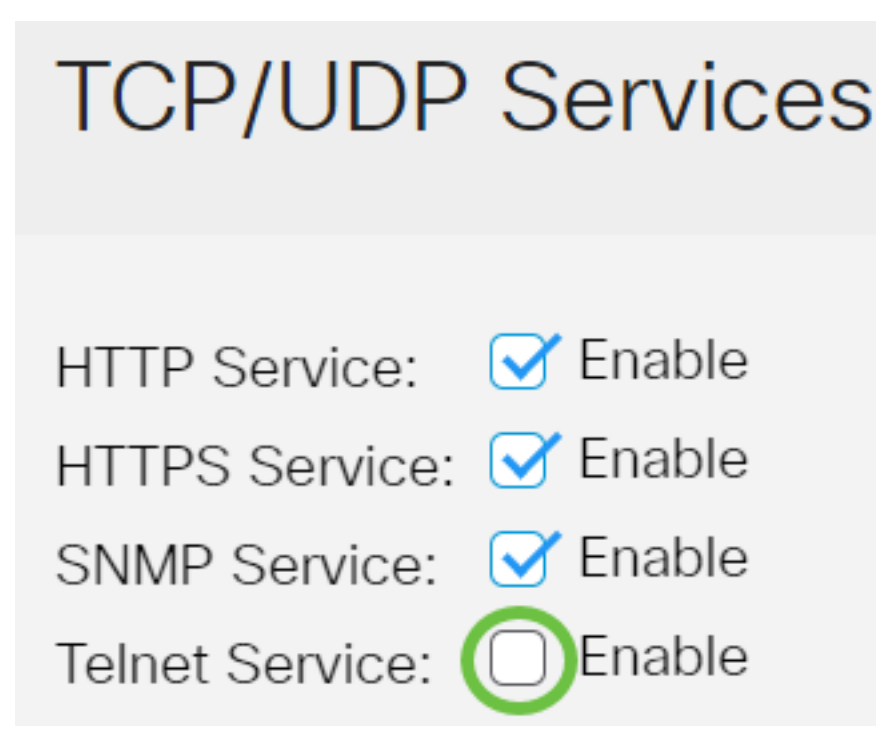

附註:在此範例中,Telnet服務已停用。

步驟6.選中**Enable** SSH Service覈取方塊以在交換機上啟用安全外殼(SSH)服務。SSH允許管理員 通過命令列介面(CLI)與第三方程式配置交換機。在通過SSH的CLI模式下,管理員可以在安全連線 中執行更高級的配置。

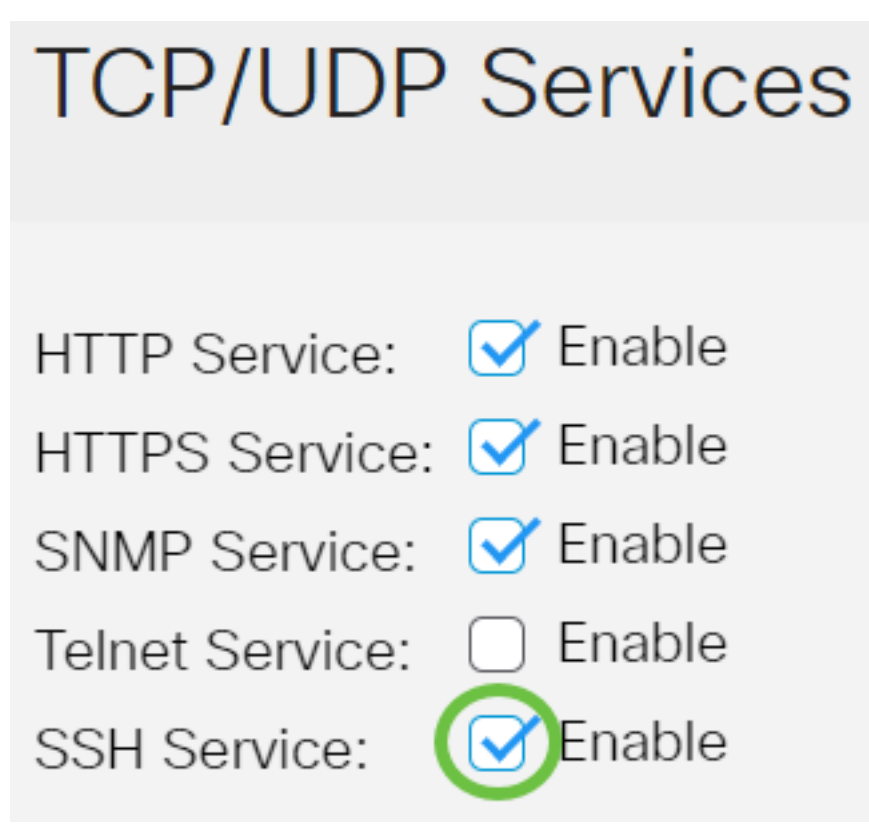

**附註:**在此範例中,Telnet服務已啟用。

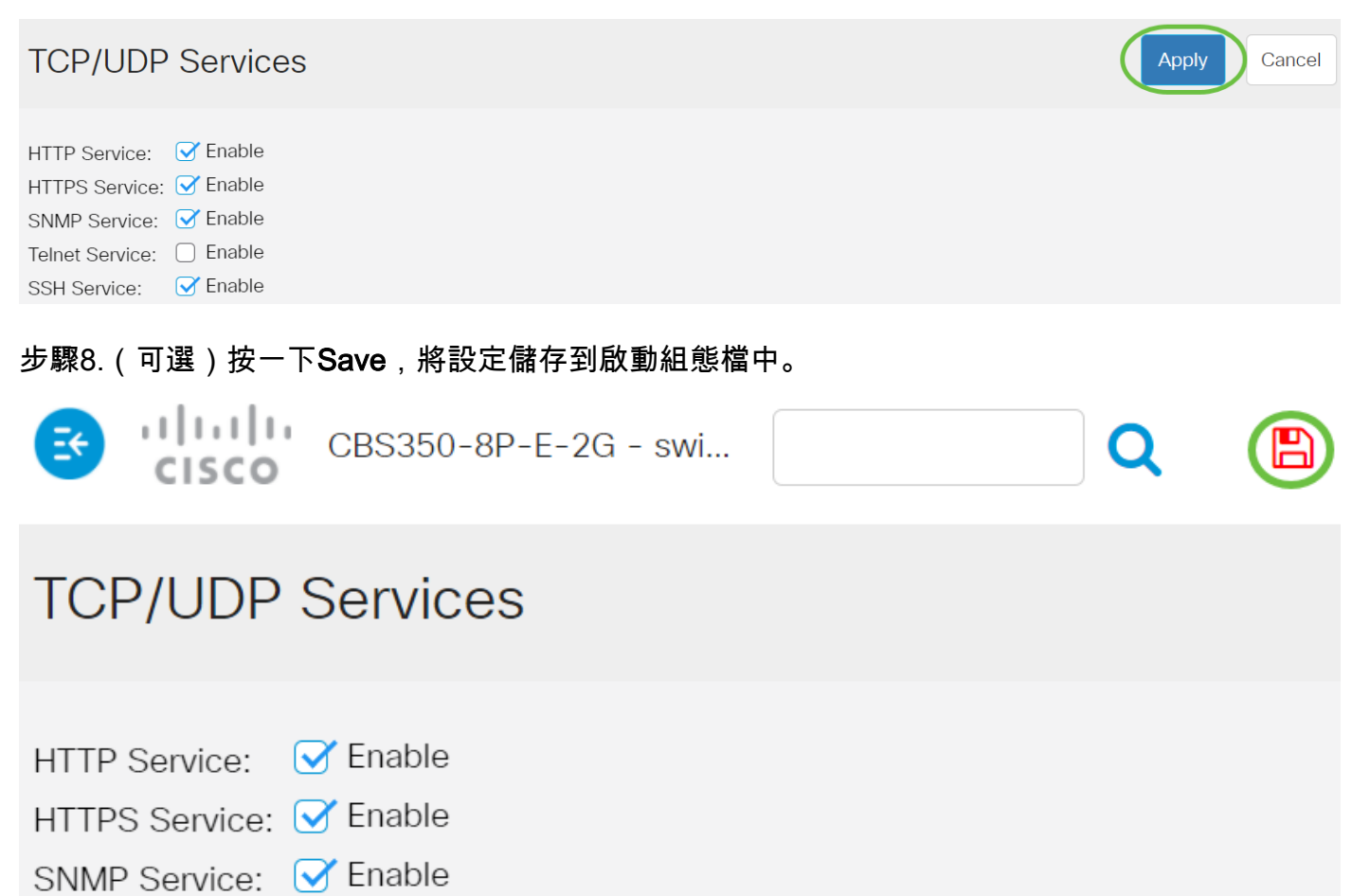

- Telnet Service: 🗌 Enable
- SSH Service: SSH Service:

### 現在,您應該在交換機上配置TCP/UDP服務。

### 檢視TCP服務表

### TCP服務表顯示以下資訊:

**TCP Service Table** 

| Service Name | Туре | Local IP Address | Local Port | Remote IP Address | Remote Port | State |
|--------------|------|------------------|------------|-------------------|-------------|-------|
| HTTP         | TCP  | All              | 80         | All               | 0           |       |
| HTTPS        | TCP  | All              | 443        | All               | 0           |       |
| HTTP         | TCP  | 192.168.1.254    | 80         | 192.168.1.50      | 61975       |       |
| HTTP         | TCP  | 192.168.1.254    | 80         | 192.168.1.50      | 61978       |       |
| HTTP         | TCP  | 192.168.1.254    | 80         | 192.168.1.50      | 61979       |       |
| HTTP         | TCP6 | All              | 80         | All               | 0           |       |
| HTTPS        | TCP6 | All              | 443        | All               | 0           |       |

- •服務名稱 當前為TCP連線啟用的不同訪問服務。
- Type 每個服務使用的TCP型別。兩個類型如下:
- TCP 在IPv4主機之間提供可靠的連線。
- TCP6 在IPv4和IPv6主機之間提供可靠的連線。
  - •本地IP地址 交換機用於提供TCP連線的IP地址。
  - •本地埠 交換機用於每個TCP服務以接收連線請求的埠號。
  - 遠端IP地址 通過指定的TCP服務請求TCP連線的裝置的IP地址。
  - Remote Port 遠端裝置用於連線到指定TCP服務的埠號。
  - State 連線的當前狀態。部分狀態包括:
- 偵聽 交換機在本地埠上為此服務進行任何連線。
- 已建立 表示活動連線。
- 等待時間 表示連線已關閉,但已進行跟蹤,以便無序資料包仍可以到達目的地。

現在,您應該已經檢視了交換機上的TCP服務表。

#### 檢視UDP服務表

UDP服務表顯示以下資訊:

**UDP Service Table** 

| Ser | vice Name | Туре | Local IP Address | Local Port | Application Instance |
|-----|-----------|------|------------------|------------|----------------------|
|     |           | UDP  | All              | 123        | 1                    |
|     |           | UDP6 | All              | 546        | 1                    |
| Boi | njour     | UDP6 | All              | 5353       | 1                    |

- •服務名稱 當前為UDP連線啟用的不同訪問服務。
- 型別 每個服務使用的UDP型別。兩個類型如下:
- UDP 提供IPv4主機之間的連線。

- UDP6 — 提供IPv4和IPv6主機之間的連線。

- •本地IP地址 交換機用於提供UDP連線的IP地址。
- 本地埠 交換機用於每個UDP服務以接收連線請求的埠號。
- •應用程式例項 當前UDP服務例項。

現在,您已檢視了Cisco Business 250或350系列交換機上的UDP服務表。

正在查詢有關CBS250或CBS350交換機的更多文章?檢視以下任何連結以瞭解更多資訊!

SNMP設定 SNMP檢視 SNMP組 DHCP映像升級 密碼強度 連線埠安全性 時間設定 升級韌體 Smartport最佳實踐 疑難排解:無IP地址 Smartports故障排除 鏈路抖動故障排除 建立VLAN